## DNA motifs Exercise 7

## 7.1 Identification of specific DNA motifs. Note: For this exercise use http://microsporidiadb.org

a. Find all BamHI restriction sites in all microsporidia genomic sequences available in MicrosporidiaDB. Note: you can use the DNA motif search to find complex motifs like transcription factor binding sites using regular expressions.

Hint: BamHI = GGATCC and the DNA motif search is under the heading "Genomic Segments".

| Microspori                                                                                                    | Version 7.0<br>12 May 14                                                                                           |                                                                                                    | A <b>EuPathDB</b> Project                                                                                                    |                        |
|----------------------------------------------------------------------------------------------------|----------------------------------------------------------------------------------------------------|----------------------------------------------------------------------------------------------------|----------------------------------------------------------------------------------------------------|------------------------|
| -watrosponas                                                                                                    | a Genomics Resource                                                                                                | Gene ID: ECU03_0820i G                                                                                                    | Sene Text Search: synth*                                                                                                    |                        |
| Home New Search - My Str                                                                                                    | rategies My Basket (0) Tools                                                                                       | Data Summary  Downloads  Com                                                                                                    | nunity                                                                                                    |                        |
| Data Summary<br>News and Tweets                                                                                                    | The Working with Parasite Databu<br>workshop is June 20th, 2014. To a                                              | ase Resources workshop will be held from October 1<br>apply and for more details please visit the <u>course de</u>                                                                                                    | 9-24, 2014 in Hinxton, UK. The deadline for this scription page.                                                                                                    |                        |
| S May 2014 MicrosporidiaDB     7.0 released     30 January 2014     MicrospondiaDB 6.0     released     14 January 2014 EUPathDB     All MicrospoliaBB News >>> | Identify Genes by:<br>Expand All   Collapse All<br>Text, IDs, Organism<br>Genomic Position                         | Identify Other Data Types:<br>Expand All Collapse All<br>Bisolates<br>Genomic Sequences<br>Genomic Sequences (INA Motio                                                                                                    | Tools:<br>BLAST<br>Identify Sequence Similarities<br>Sequence Retrieval                                                                                             |                        |
| Tweets by @eupathdb Community Resources expand for 13 new items Education and Tutorials                                                                         | Certer Autoures  Protein Features  Similarity/Pattern  Transcript Expression  Cellular Location  Putative Function | Containing Control Control Co                                                                                                    | Retrieve Specific Sequences<br>using IDs and coordinates<br>archogen Portal<br>RNA sequence analysis,<br>interactione mass and more<br>egments based on DN          | A Motif Pattern        |
| About MicrosporidiaDB                                                                                                    | 2 Evolution                                                                                                    | Organism ♥ select<br>+ 60<br>+ 60<br>+ 70<br>+ 70 | al   clear al   expand al   collapse al   reset to de<br>Vosema<br>Encephalitozoon<br>Spraguea<br>Ghazardia<br>Anncalia<br>Enferoovtozoon                           | sfault                 |
|                                                                                                    |                                                                                                    | ⊕ @<br>⊕ @<br>⊕ @<br>eeect<br>Pattern @ CCATC                                                                                                    | Hamiltosporidium<br>Vavraia<br>Nematocida<br>III   clear all   expand all   collapse all   reset to de<br>III   clear all   expand all   collapse all   reset to de | sfault                 |
|                                                                                                    |                                                                                                    |                                                                                                    | Advanced Parameters                                                                                                    |                        |
|                                                                                                    |                                                                                                    |                                                                                                    | Get Answer                                                                                                    | Click to open/close th |

b. How many times does the BamHI site occur in the genomes you searched? Take a look at your results; notice the Genomic location and the Motif columns.

| Ay Strategies: New                                                                                                    | Opened (1)                                                                                                    | All (1) 🗇 Basket                                                                                                    | Examples                                                              | Help                           |                                                                 |            |                                                                 |                            |
|----------------------------------------------------------------------------------------------------|----------------------------------------------------------------------------------------------------|----------------------------------------------------------------------------------------------------|-----------------------------------------------------------------------|--------------------------------|-----------------------------------------------------------------|------------|-----------------------------------------------------------------|----------------------------|
| Segments)                                                                                                    |                                                                                                    |                                                                                                    |                                                                       |                                |                                                                 | Strategy:  | DNA Motif*                                                      | ^                          |
| DNA Motif<br>20628 Segments<br>Step 1                                                                                                    |                                                                                                    |                                                                                                    |                                                                       |                                |                                                                 |            | Renam<br>Duplica<br>Save A<br>Shar<br>Dele                      | ne<br>te<br>As<br>re<br>te |
|                                                                                                    |                                                                                                    |                                                                                                    | _                                                                     |                                |                                                                 |            |                                                                 |                            |
|                                                                                                    |                                                                                                    |                                                                                                    |                                                                       |                                |                                                                 |            |                                                                 |                            |
| 20628 Genomic Segments                                                                                                    | from Step 1                                                                                                    |                                                                                                    |                                                                       |                                |                                                                 |            |                                                                 |                            |
| Genomic Segment Results                                                                                                    | Genomic Locations                                                                                                    | Add 20628 (                                                                                                    | Genomic Segm                                                          | ents to B                      | asket  Downloa                                                  | id 20628 G | Senomic Seg                                                     | ments                      |
| Strategy: DNA Motif<br>Genomic Segment Results<br>First 1 2 3 4 5 Next Last                                                                                                    | Genomic Locations                                                                                                    | Add 20628 (                                                                                                    | Genomic Segm                                                          | ents to B                      | asket  Downloa                                                  | v 20628 G  | Senomic Seg                                                     | ments                      |
| Strategy: DNA Motif<br>Genomic Segment Results<br>First 1 2 3 4 5 Next Last                                                                                                    | Genomic Locations Advanced P                                                                                                    | Add 20628 of<br>Paging Cardinal Control Control C | Genomic Segm                                                          | ents to B                      | asket  Downloa                                                  | <b>V</b>   | Senomic Seg                                                     | mns                        |
| Strategy: DNA Motif         Genomic Segment Results         First 1 2 3 4 5 Next Last                                                                                                    | Genomic Locations<br>Advanced F<br>Organism<br>Anncaliia algerae<br>Undeen                                                                                             | Add 20628 0<br>Paging<br>Genomic<br>CAIR01000013.1:<br>1604 - 1610 (+)                                                                                                    | Cenomic Segmo                                                         | AGTITACA                       | ACAGTGGGATCC                                                    |            | Add Colu                                                        | mns<br>CAC                 |
| Strategy: DNA Motif           Genomic Segment Results           First 1 2 3 4 5 Next Last                                                                                                    | Genomic Locations<br>Advanced P<br>Organism @<br>Anncaliia algerae<br>Undeen<br>Anncaliia algerae<br>Undeen                                                            | Add 20628 0<br>Paging<br>CAIR01000013.1:<br>1604 - 1610 (+)<br>CAIR01000013.1:<br>1604 - 1610 (-)                                                                                                    | Cenomic Segme<br>Motif Contract<br>                                   | AGTTTACA                       | ACAGTGGGATCC                                                    |            | Add Colu                                                        | mns<br>AC                  |
| Strategy: DNA Motif           Genomic Segment Results           First 1 2 3 4 5 Next Last                                                                                                    | Genomic Locations<br>Advanced F<br>Crganism C<br>Anncaliia algerae<br>Undeen<br>Anncaliia algerae<br>Undeen<br>Anncaliia algerae<br>Undeen                             | Add 20628 (<br>a<br>aging<br>→ Genomic<br>Location<br>CARR1000013.1:<br>1604 - 1610 (+)<br>CARR1000013.1:<br>1604 - 1610 (-)<br>CARR1000037.1:<br>501 - 507 (+)                                                                                                    | Motif      Motif     AAACAA    GTGTCGG                                | AGTITACA                       | ACAGTGGGATCC<br>AGTGATTGGATCC<br>GAATGGATCCCTT                  |            | Add Colu<br>Add Colu<br>STTCCTCCGAC<br>GTAAACTTTGT<br>AATTAAAAA | mns<br>AC                  |
| Strategy:         DNA Motif           Genomic Segment Results         Image: Comparison of the segment ID           CAIR01000013 1:604-16107         CAIR01000013 1:604-16107           CAIR01000037 1:501-507.f         CAIR01000037 1:501-507.f | Genomic Locations<br>Advanced F<br>Organism<br>Ancaliia algerae<br>Undeen<br>Anncaliia algerae<br>Undeen<br>Anncaliia algerae<br>Undeen<br>Anncaliia algerae<br>Undeen | Add 20628 (<br>2aging<br>CaR01000013.1:<br>1604 - 1610 (+)<br>CAR01000013.1:<br>1604 - 1610 (+)<br>CAR01000037.1:<br>501 - 507 (+)<br>CAR01000037.1:<br>501 - 507 (-)                                                                                                    | Cenomic Segme     Motif     AAACAA    GTGTCGC    TTATTATT    TTTTTAAT | AGTITACA<br>BAGGAAC<br>TATGCAT | ACAGTGGGATCC<br>AGTGATTGGATCC<br>GAATGGATCCCTT<br>VAAAGGGATCCAT |            | Add Colu<br>Add Colu<br>STTCCTCCGAC<br>GTAAACTTTGT<br>AATTAAAAA | mns<br>AC<br>TT            |

## 7.2 Find genes that have one of these BamHI sites within 500 nucleotides upstream of their start.

In the section 7.1 you found BamHI sites, but now you are looking for genes that have one of these sites located within 500 nucleotides upstream of their start.

Hint: You can achieve this by running a genomic collocation search that defines the genomic relationship between the BamHI sites and genes. Add a "Genes by Organism" step to the motif search and select the "1 relative to 2, using genomic locations" option.

| My Strategies: New                                                                                                    | Opened (1) All (1)  Basket Examples Help                                                                                                    |                                                                                |
|----------------------------------------------------------------------------------------------------|----------------------------------------------------------------------------------------------------|--------------------------------------------------------------------------------|
| (Segments)<br><sup>(1)</sup> DNA Motif<br>20628 Segments<br>Step 1                                                                                                    | Strategy: DNA Motif*  Rename Duplicate Save As Share Delete                                                                                                    |                                                                                |
| 20628 Genomic Segments 1<br>Strategy: DNA Motif                                                                                                    | Run a new Search for     Genes     Add Step       Add contents of Basket     Add existing Strategy     Motify       Filter by Weight     ORFs     Image: Content of Content of Content                                                                                                    |                                                                                |
| Genomic Segment Results         G           First 1 2 3 4 5 Next Last         Image: California segment ID         Image: California segment ID         Image: Califor | Advance<br>Advance<br>Organism<br>Anncaliia algerae<br>Drdeen<br>CAIR010000<br>Anncaliia algerae<br>CAIR010000<br>CAIR0100000<br>CAI | Text (product name, notes,<br>etc.)<br>Gene ID(s)<br>Organism<br>User Comments |
| CAIR01000037.1:501-507:r                                                                                                    | Add Step 2 : Organism<br>Organism<br>Select all clear all expand all collapse all reset to default<br>Select all clear all expand all collapse all reset to default<br>Select all clear all expand all collapse all reset to default<br>Select all clear all expand all collapse all reset to default<br>Select all clear all expand all collapse all reset to default<br>Select all clear all expand all collapse all reset to default<br>Select all clear all expand all collapse all reset to default<br>Select all clear all expand all collapse all reset to default<br>Select all clear all expand all collapse all reset to default<br>Select all clear all expand all collapse all reset to default                                                                                                    | Close                                                                          |
|                                                                                                    | Combine Genomic Segments in Step 1 with Genes in Step 2:         Intersect 2         Intersect 2                                                                                                    |                                                                                |

|                                                       | Add Step                                                     | 8                                         |
|-------------------------------------------------------|--------------------------------------------------------------|-------------------------------------------|
| G                                                     | nomic Colocation 🕫 🗘                                         |                                           |
| Combine Step 1 and                                    | Step 2 using relative locations in the genome                |                                           |
| You had 20628 Genomic Segments in your                | trategy (Step 1). Your new Genes search (Step 2) returned 35 | 231 Genes.                                |
| "Return each Gene from Step 2 • whose upstream region | overlaps - the exact region of a Genomic Segme               | ent in Step 1 and is on either strand 🔹 " |
| (35231 Genes in Step )                                | / \<br>(20628 Genomic Segments i                             | in Step )                                 |
| Region                                                | Region                                                       |                                           |
| Gene                                                  | Genomic Segment                                              | -                                         |
|                                                       |                                                              |                                           |
| © Exact                                               | Exact                                                        |                                           |
| Opstream: 500 bp                                      | ◯ Upstream: 1000 bp                                          |                                           |
| ◎ Downstream: 1000 bp                                 | ◯ Downstream: 1000 bp                                        |                                           |
| Custom:                                               | Custom:                                                      |                                           |
| begin at. start 🔻 - 💌 500 bp                          | begin at: start ▼ + ▼ 0                                      | bp                                        |
| end at start 👻 - 💌 1 bp                               | end at: stop ▼ + ▼ 0                                         | bp                                        |
|                                                       |                                                              |                                           |
|                                                       | Submit                                                       |                                           |
|                                                       |                                                              | Close                                     |

How did you modify the location relative to genes?

| "Return each G | Gene from Step 2 whose upstream region |
|----------------|----------------------------------------|
|                | (12339 Genes in Step )                 |
|                | Gene                                   |
|                | © Exact<br>© Upstream: 500 bp          |
|                | Custom:                                |
|                | begin at: start v - v 500 bp           |

How many genes did you get?

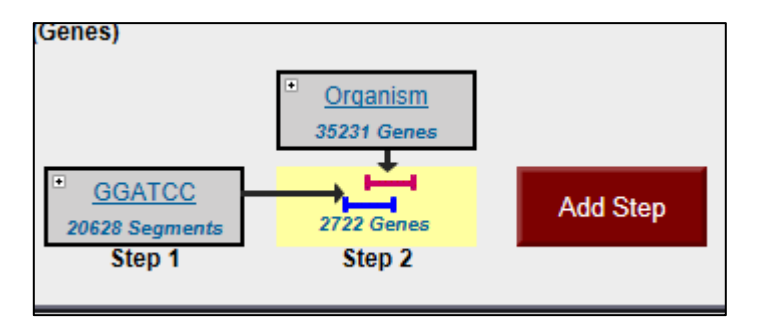

## 7.3 Using a similar sequence of steps as in part 7.2, define which of these genes also have a BamHI site in their 500 nucleotide downstream region.

Hint: after you click on add step you will have to select DNA motif search and select the genomic collocation option.

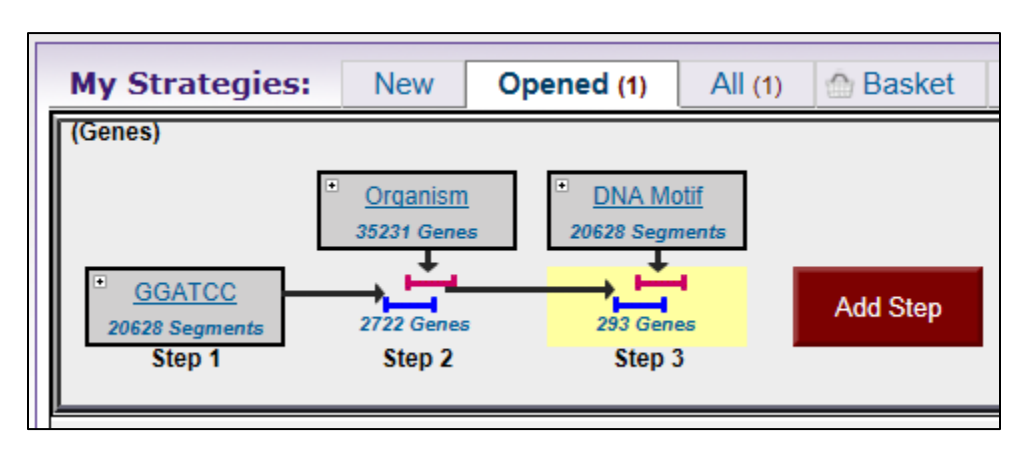

**7.4** Taking this a step further, define which of these genes do  $\underline{NOT}$  contain a BamHI site within them.

Hint: you will have to use a nested strategy.

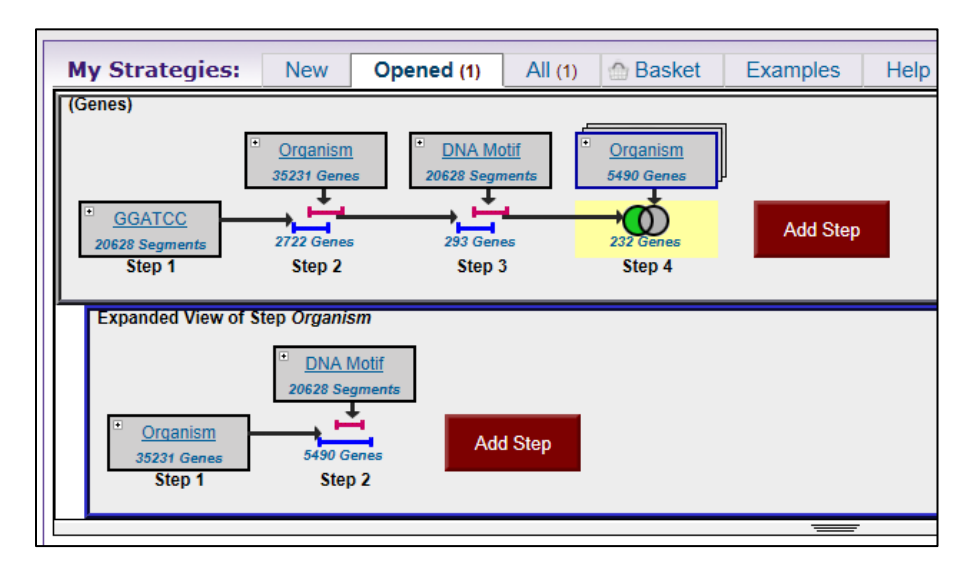

Look at your results. Do they make sense? Confirm your results by looking at one of the genes in Gbrowse and showing BamHI restriction sites.

**Note:** you can add a column to any result table that allows you to go directly to GBrowse at the genomic coordinates of any ID in your result list. Click on the Add Columns button.

| 232 G<br>Strate                                                                                                    | enes f<br>egy: G | rom Ste<br>GATCC    | p 4            |                |                  |                   |                    |           |                      |         | Add 2    | 32 Genes to E         | Basket           | Downl                      | oad 23                 | 2 Genes |    |
|----------------------------------------------------------------------------------------------------|------------------|---------------------|----------------|----------------|------------------|-------------------|--------------------|-----------|----------------------|---------|----------|-----------------------|------------------|----------------------------|------------------------|---------|----|
| 🖂 🔻 Fi                                                                                                    | ter result       | s by specie         | e <b>s</b> (re | sults rei      | moved            | by the fil        | er will no         | ot be con | nbined into the next | step.)  |          |                       |                  |                            |                        |         |    |
| A11                                                                                                    | Ortholog         | Encepha             | alitozoo       | on cunio       | culi             | Ence              | phalitoz<br>hellem | oon       | Encophalitazoon      | Enconho | litozoon | Enterocutezoon        | ٨                | lematocio                  | da                     | Nosoma  |    |
| Results                                                                                                    | Groups           | Distinct<br>genes E | C1 EC          | 2 EC3          | GB<br>-<br>M1    | Distinct<br>genes | ATCC<br>50504      | Swiss     | intestinalis         | roma    | leae     | bieneusi              | parisii<br>ERTm1 | parisii<br>ERTm3           | sp. 1<br>ERTm2         | ceranae |    |
| 232                                                                                                    | 106              | 133 3               | 5 32           | 2 32           | 34               | 21                | 18                 | 15        | 23                   | 2       | 1        | 12                    | 2                | 1                          | 3                      | 0       |    |
|                                                                                                    |                  |                     |                |                |                  |                   |                    | 1         | 1                    |         |          |                       |                  |                            |                        | ۱.      |    |
| Gene                                                                                                    | Results          | Geno                | me Vi          | ew             |                  |                   |                    |           |                      |         |          |                       |                  |                            |                        |         |    |
| First                                                                                                    | 1234             | 5 Next La           | st             |                | Ad               | vanced            | Paging             |           |                      |         |          |                       | (                |                            | Add Co                 | lumns   | D  |
| \$                                                                                                    | Gene II          | D 🌲 Ger             | nomic          | Loca           | tion             | 3                 | 🔷 Р                | roduc     | t Description        | 3 📊     |          |                       |                  | Y                          |                        |         |    |
| 💮 EB                                                                                                    | 31_24411         | ABGB                | 01000          | 099: 4         | 38 - 7           | 28 (+)            | hypo               | othetica  | al protein           |         |          |                       |                  |                            |                        |         |    |
| 🗇 EE                                                                                                    | 81_27581         | ABGB                | 01000          | 203: 9         | 76 - 1           | ,491 (-)          | hypo               | othetica  | al protein           |         |          |                       |                  |                            |                        |         |    |
| the mathematical de la construcción de la construcción de la construc | 31_25435         | ABGB(               | 01000          | 276: 1,        | ,036 -           | 1,248 (           | - hypo             | othetica  | al protein           |         |          |                       |                  |                            |                        |         |    |
| 🗇 EE                                                                                                    | 81_26304         | ABGB0<br>1,454      | )1000:<br>(+)  | 351: 1,        | ,323 -           |                   | hypo               | othetica  | al protein           |         | Sele     | ect Columns           |                  |                            |                        |         | ×  |
| 💮 EB                                                                                                    | 3I_26621         | ABGB                | 01000          | 486: 3         | 58 - 5           | 58 (+)            | hypo               | othetica  | al protein           |         |          | l u                   | Jpdate           | Colum                      | ns                     |         |    |
| 🗇 EE                                                                                                    | 81_25638         | ABGB                | 01000          | 541: 2         | 18 - 4           | 30 (-)            | hypo               | othetica  | al protein           |         |          |                       |                  |                            |                        |         |    |
| ⊕ EE                                                                                                    | 31_25705         | ABGBO               | 01000          | 850: 1         | 91 - 4           | 03 (+)            | hypo               | othetica  | al protein           |         |          | reset to              | current          | id all   co<br>:   reset t | oliapse a<br>to defaul | ll<br>t |    |
|                                                                                                    | 31_26491         | ABGBU               | 11000          | 853: 3         | 29 - 5           | 41 (-)            | hypo               | othetica  | al protein           |         | ÷ (      | Text, IDs, Sp         | ecies            |                            |                        |         |    |
|                                                                                                    | 31_26598         | ABGBU               | 1000           | 992: 5         | 32 - 1<br>75 - 0 | 44 (+)            | hypo               | othetica  | al protein           |         |          | Genomic Po            | sition           |                            |                        |         |    |
|                                                                                                    | 01_27550         | ABGBU               | 1001           | 170:4<br>257-5 | /5-0<br>0-00     | 07 (+)<br>9 (+)   | nypo               | otnetica  | ai protein           |         |          | - 📃 Chromoso          | ome              |                            |                        |         |    |
|                                                                                                    | 27652            | ABGBO               | 11001          | 207.0<br>308-1 | 9 - 23<br>81 - 3 | 0 (+)<br>03 (+)   | hype               | antate-a  | annionia ligase      |         |          | - 🗹 Genomic           | Locatio          | n                          |                        |         |    |
| A FO                                                                                                    | 101 03           | RU VI 201.          | 737· E         | 2 801          | 53 7             | 33 (1)<br>733 ( ) | cimi               | arity to  |                      |         |          | 🗏 📃 Gene Stra         | and              |                            |                        |         |    |
|                                                                                                    |                  |                     |                |                |                  |                   |                    |           |                      |         | ÷ (      | 🗌 Gene Attribu        | tes              |                            |                        |         |    |
|                                                                                                    |                  |                     |                |                |                  |                   |                    |           |                      |         | ÷ (      | Protein Attrib        | outes            |                            |                        |         |    |
|                                                                                                    |                  |                     |                |                |                  |                   |                    |           |                      |         |          | - 🗹 Product D         | escripti)        | on                         |                        |         |    |
|                                                                                                    |                  |                     |                |                |                  |                   |                    |           |                      |         |          | - 🔲 Molecular         | Weight           | t                          |                        |         |    |
|                                                                                                    |                  |                     |                |                |                  |                   |                    |           |                      |         |          | 🔤 Isoelectric         | : Point          |                            |                        |         |    |
|                                                                                                    |                  |                     |                |                |                  |                   |                    |           |                      |         |          | Protein Feati         | ures             |                            |                        |         |    |
|                                                                                                    |                  |                     |                |                |                  |                   |                    |           |                      |         |          | Putative Fun          | ction            |                            |                        |         |    |
|                                                                                                    |                  |                     |                |                |                  |                   |                    |           |                      |         |          | Evolution             | cuon             |                            |                        |         |    |
|                                                                                                    |                  |                     |                |                |                  |                   |                    |           |                      |         |          | Search PDB            | by the r         | protein s                  | equenc                 | е       |    |
|                                                                                                    |                  |                     |                |                |                  |                   |                    |           |                      |         | - (      | GBrowse               |                  | -                          |                        |         |    |
|                                                                                                    |                  |                     |                |                |                  |                   |                    |           |                      |         |          | clear all<br>reset to | l   expan        | id all   co<br>  reset t   | ollapse a<br>o defaul  | ll<br>t |    |
|                                                                                                    |                  |                     |                |                |                  |                   |                    |           |                      |         |          | l                     | Jpdate           | Colum                      | ns                     |         | 1. |

**Note:** you can configure restriction sites by clicking on the configure button in GBrowse and selecting the restriction sites you would like to display. To view restriction sites, the "Restriction Sites" data track must be turned on. Go to the "Select Tracks" page and click "Restriction Sites" under the "Analysis" section.

| Browser Select Tracks Snapshots Custom Tracks Preferences                                                                                                    |               |                           |                 |                           |                                   |                  |
|----------------------------------------------------------------------------------------------------|---------------|---------------------------|-----------------|---------------------------|-----------------------------------|------------------|
| Search                                                                                                    | 1             |                           |                 |                           |                                   |                  |
| Landmark or Region:                                                                                                    | Annotate R    | estrictio                 | on Sites        | - Config                  | ure Go                            |                  |
| NC_003229:162,593182,592 Search                                                                                                    | Save Sna      | pshot                     | Load Sna        | pshot                     |                                   |                  |
| Data Source<br>MicrosporidiaDB GBrowse v2.48                                                                                                    | Scroll/Zoom   | n: <mark>&lt;&lt; </mark> | Show            | / 20 kbp 💌 🕂              | <mark>&gt; &gt;&gt;</mark> 🖸 Flip |                  |
| Overview     NC_003229            Victorial control of the second second                                   |               |                           |                 |                           | <del>   </del>                    |                  |
| Region                                                                                                    |               |                           |                 |                           |                                   |                  |
| ok 10k 20k 30k 40k 50k 60k 70k 80k                                                                                                    | 90k 100k      | 110k                      | 120k 130k       | 140k 150k 1               | 60k 170k 180                      | 190k             |
| Details                                                                                                    |               |                           |                 |                           |                                   | 1                |
| Calimana and a second and a second and a second a second | 172k 173k     | 174                       | The restriction | on site plugin ger        | erates a restricti                | ion map on the c |
| ★ ■ 21 Mannotated Genes (with UTRs in gray when available)                                                                                                    | ECU02 1420 EC | 102 1                     | This plugin v   | vas written Elizal        | oeth Nickerson 8                  | Lincoln Stein.   |
| ECU02_1300 ECU02_1400<br>ECU02_1370 ECU02_1390 ECU02_140                                                                                                    | 10 ECU02 14   | 130                       | Cancel          | Configure                 | • • • •                           |                  |
|                                                                                                    | •             |                           | Select Res      | triction Sites Ic         | Annotate                          |                  |
|                                                                                                    |               |                           | Restriction     | Site Display 🤇            | off 🍳 on                          |                  |
| Select Tracks                                                                                                    | Clear highlig | hting                     | 🗖 Aatll         | 🔲 BspDI                   | 🔲 Hpall                           | 🗖 PspGl          |
|                                                                                                    | 2             |                           | Acc65I          | 🗏 BspEl                   | 🔲 Hpy188I                         | 🗖 PspOMI         |
|                                                                                                    |               |                           | 🗖 Accl          | 🗖 BspHl                   | 🔲 Hpy188III                       | 🗖 Pstl           |
|                                                                                                    |               |                           | 🗖 Acll          | 🗖 BsrFl                   | 🔲 Нру99І                          | Pvul             |
|                                                                                                    |               |                           | 🗖 Afel          | BsrGl                     | HpyCH4III                         | Pvull            |
|                                                                                                    |               |                           | 🗖 Afili         | BssHII                    | HpyCH4IV                          | Rsal             |
|                                                                                                    |               |                           | 🔲 Afilii        | BssKl                     | HpyCH4V                           | Rsrll            |
|                                                                                                    |               |                           | 🗖 Agel          | BstAPI                    | Kasl                              | Sacl             |
|                                                                                                    |               |                           | Ahdl            | BstBl                     | Kpnl                              | Sacll            |
|                                                                                                    |               |                           | 🗖 Alul          | BstEll                    | Mbol                              | Sall             |
|                                                                                                    |               |                           | AlwNI           | BstNI                     | Mfel                              | Sau3Al           |
|                                                                                                    |               |                           |                 | BstUl                     | Mlul                              | Sau96l           |
|                                                                                                    |               |                           | Apai            |                           |                                   |                  |
|                                                                                                    |               |                           | 🗖 Apal          | BstXI                     | Mscl                              | Sbfl             |
|                                                                                                    |               |                           | Apal            | BstXI                     | Mscl                              | Sbfl             |
|                                                                                                    |               |                           | Apal            | BstXI<br>BstYI<br>BstZ17I | Mscl Msel Msel Msll               | Sbfl<br>Scal     |